## Lisa akadeemia printer oma Mac-i.

Järgnev õpetus on tehtud OS X versioonil 10.11.2 "El Capitan", kuid töötab ilmselt ka teiste versioonidega.

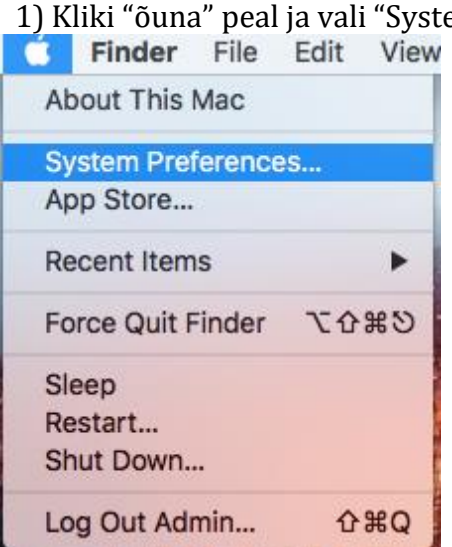

## 2) Vali "Printers & Scanners"

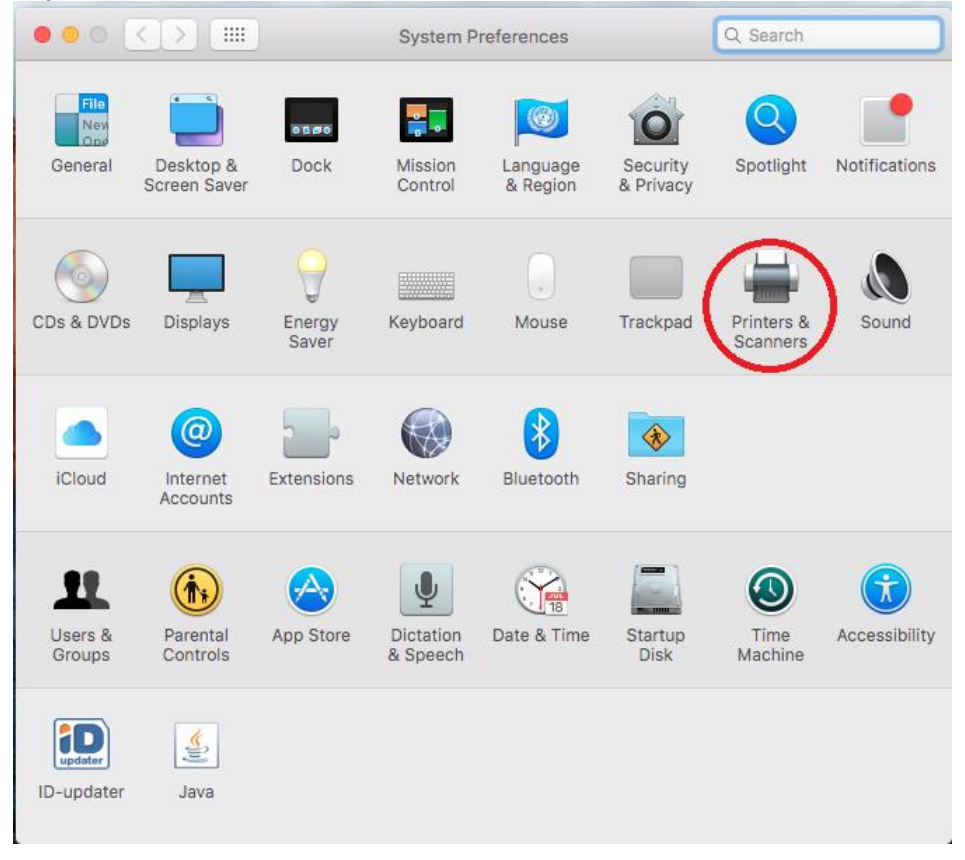

1) Kliki "õuna" peal ja vali "System preferences"

 No printers are available.

 Click Add (+) to set up a printer.

 Default printer:
 Last Printer Used

 Default paper size:
 A4

 Image: Click the lock to prevent further changes.
 ?

3) Kliki printeri lisamiseks vasakul pool oleval "+" nupul

4) Ülevalt reast kliki ikoonil, mille all on kirjas "IP" ja täida ära lahtrid järgnevalt:

| Juignevalt  |                                                |                                                                      |         |  |
|-------------|------------------------------------------------|----------------------------------------------------------------------|---------|--|
|             |                                                | Add                                                                  |         |  |
| 음 🛞 🚍       |                                                | ୍ Search                                                             |         |  |
| Defaul IP W | indows                                         | Search                                                               |         |  |
|             |                                                |                                                                      |         |  |
| Address     | minolto?                                       |                                                                      |         |  |
| Address.    | Valid and complete bost name or address.       |                                                                      |         |  |
|             | valia ana complete n                           | ost hand of address.                                                 | _       |  |
| Protocol:   | Line Printer Daemon - LPD                      |                                                                      |         |  |
| Queue:      | bizhubc280                                     |                                                                      |         |  |
|             | Leave blank for defau                          | ult queue.                                                           |         |  |
|             |                                                |                                                                      |         |  |
|             |                                                |                                                                      |         |  |
| Name:       | minolta2                                       |                                                                      |         |  |
|             |                                                |                                                                      |         |  |
| Location:   |                                                |                                                                      |         |  |
| Use:        | Generic PostScr                                | ipt Printer                                                          | •       |  |
|             | The selected printer<br>you use all the featur | software isn't from the manufacturer and may<br>res of your printer. | not let |  |
|             |                                                |                                                                      |         |  |
|             |                                                |                                                                      | Add     |  |
|             |                                                |                                                                      |         |  |

5) Printeri seadistuste aknas märgi ära valik "Duplex Printing Unit" ning vajuta "OK".

|                      | Setting up 'minolta2'                                                                              |  |  |  |
|----------------------|----------------------------------------------------------------------------------------------------|--|--|--|
|                      | Make sure your printer's options are accurately shown here so you can take full advantage of them. |  |  |  |
| Duplex Printing Unit |                                                                                                    |  |  |  |
|                      |                                                                                                    |  |  |  |
|                      |                                                                                                    |  |  |  |
|                      |                                                                                                    |  |  |  |
|                      |                                                                                                    |  |  |  |
|                      | Cancel OK                                                                                          |  |  |  |

6) Kui näitab nimekirjas roheliselt, peaks kõigi eelduste kohaselt olema printer seadistatud.

|                                           | Printers & Scanners                                                                                            | Q. Search                                                      |
|-------------------------------------------|----------------------------------------------------------------------------------------------------|----------------------------------------------------------------|
| Printers<br>minolta2<br>• Idle, Last Used | minolta2 Open Print Options &   Location: Kind: Generic PostSct Status: Idle Share this printer on the network | t Queue<br>Supplies<br>ript Printer<br>ork Sharing Preferences |
|                                           | Default printer: Last Printer<br>Default paper size: A4                                                        | Used 🗘 ?                                                       |

7) Lõpetuseks saatke printerisse mõni dokument prooviks ja seejärel kiri aadressile <u>it@eava.ee</u> sisuga printeri lisamisest, milles on märgitud ka oma arvuti kasutajanimi. Seejärel registreerime arvuti teie kasutajanimega ning saate oma kaardiga printerist töid kätte.